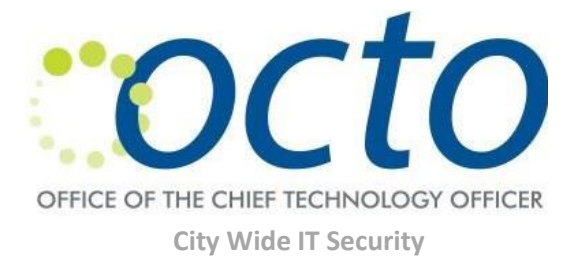

- 1. Open Internet Explorer and go to <u>https://sauth.dc.gov/extvpnuserselfservice</u>
- 2. Enter your VPN username and password. Click 'Submit'

| .gov                                                           |
|----------------------------------------------------------------|
| External and Partner<br>Remote Access - Self<br>Service Portal |
| Please enter your UserID below.                                |
| Username:                                                      |
| 1                                                              |
| Password:                                                      |
| Password                                                       |
| Forgot Password                                                |
| Submit                                                         |
|                                                                |

3. You will receive a passcoe code via email. Enter the code and click 'Submit'

| Passcode |   |   |   |
|----------|---|---|---|
|          | 1 | 2 | 3 |
|          | 4 | 5 | 6 |
|          | 7 | 8 | 9 |
|          |   | 0 | С |

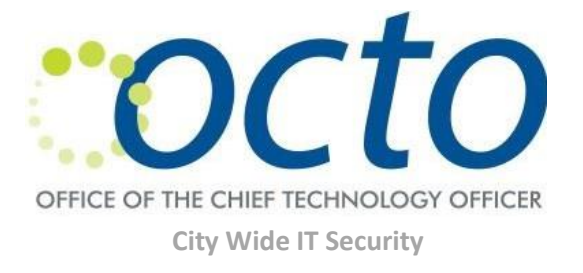

4. Enter your new phone number and click 'Update'

| UserID                    | donald.kim@dc.gov | Lindata                    |
|---------------------------|-------------------|----------------------------|
| First Name                |                   | ориле                      |
| Last Name                 |                   | Reset                      |
| Mobile (xxx-xxx-<br>xxxx) | 202-574-3748 ×    | Continue to Password Reset |

5. You will see 'Data was updated successfully'. Click 'Restart Login' to login with the new number.

| Data was updated | successfully.     |            |                              |
|------------------|-------------------|------------|------------------------------|
| User ID          | donald.kim@dc.gov |            |                              |
| First Name       |                   |            | Update                       |
|                  |                   |            | Reset                        |
| Last Name        |                   |            | Continue to Darcoward Darcet |
| Mobile (xxx-xxx- | 202-574-3748      |            | Container to Password Neset  |
| ****             |                   |            |                              |
|                  |                   |            |                              |
|                  |                   |            |                              |
|                  |                   |            |                              |
|                  |                   | $\bigcirc$ |                              |

Copyright 2017 DC Office of The Chief Technology Officer. All rights reserved.

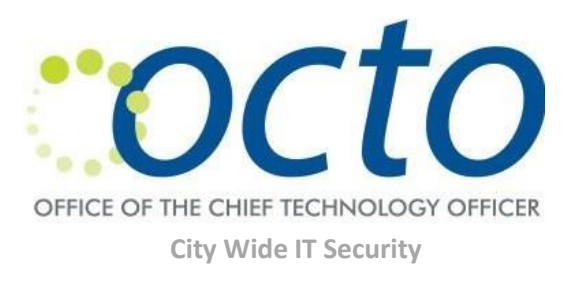